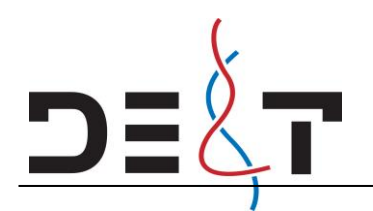

## Kontrol af sende / modtage styrke

I nedenstående screenshots kan du se hvordan du tjekker sende/modtage styrke.

- 1. Etabler forbindelse til IC boksen via programmeringskabel, og åben status billedet.
- 2. Når du står i status billedet så klik på "Interface controller 1" så den er markeret nedenunder kan du nu se status for enheden nederst i billedet.

#### Billede 1:

| Bever Innovations I-Config 2.3           |       |                                       |                  |              |                |                  |            |                 | -           | - 🗆       | ×   |
|------------------------------------------|-------|---------------------------------------|------------------|--------------|----------------|------------------|------------|-----------------|-------------|-----------|-----|
| <u>F</u> ile <u>W</u> indow <u>H</u> elp |       |                                       |                  |              |                |                  |            |                 |             |           |     |
| Pricesian                                | 🚺 Sta | tus 🛛                                 |                  |              |                |                  |            |                 |             |           | - 0 |
|                                          | D     | evice                                 |                  | Version      | Uptime         | Temperature      | LDR value  | Brightness      | Character   | Serial nr |     |
|                                          |       | InterfaceController-0                 | )1               | 1.4.9 (2)    | 1m 57s         |                  |            |                 |             |           |     |
|                                          |       | <ul> <li>SignController-01</li> </ul> | 1/02 - 1         | 2.6.5 (0)    | 1m 57s         | 27 °C            |            |                 |             |           |     |
| Status                                   |       | ✓ Side - 1                            |                  |              |                |                  |            |                 |             |           |     |
| 202                                      |       | > DisplayDri<br>SignController - 2    | iver-12 - 1<br>2 | 0.4.7 (0)    | 1m 58s         | 22 °C            | 2%         | 25%             | 3112        |           |     |
| Configuration                            |       |                                       |                  |              |                |                  |            |                 |             |           |     |
| Firmware                                 |       |                                       |                  |              |                |                  |            |                 |             |           |     |
|                                          |       |                                       |                  |              |                |                  |            |                 |             |           |     |
| Conn. to COM4 - 19200                    |       |                                       |                  |              |                |                  |            |                 |             |           |     |
| Close current connection                 |       |                                       |                  |              |                |                  |            |                 |             |           |     |
| POS Simulation                           |       |                                       |                  |              |                |                  |            |                 |             |           |     |
|                                          |       |                                       |                  |              |                |                  |            |                 |             |           |     |
| Simulation                               |       |                                       |                  |              |                |                  |            |                 |             |           |     |
| Not connected <u>Create a connection</u> |       | Rebuild tree 🔀 Refi                   | resh status 🛛 🛛  | get serial ( | numbers 🗌 Auto | omatically updat | e status   |                 |             |           |     |
| Spy traffic                              |       | Device status                         |                  |              |                |                  |            |                 |             |           |     |
|                                          | 🐌 Tra | ffic log 🖾 🕥 Pro                      | gress            |              |                |                  | 6          | 2 🚮 🔟 🛛         | -<br>-<br>- | 1 No - 3  | (   |
|                                          | Bever | net - Configuration cor               | nection          |              |                |                  |            |                 |             |           |     |
| Spy                                      | Nr    | Time                                  | Source           | Destinatio   | n Command      | Flags            | Sequence N | r Data lengtl   | h Info      |           | ^   |
|                                          | 137   | 11:39:35.365                          | 0x9800           | 0x81E0       | 0              | S-               | 93         | 0               |             |           |     |
| Create a connection                      | 138   | 11:39:35.943                          | 0x9800           | 0x81E0       | 0              | R                | 94         | 0               |             |           | ~   |
|                                          | <     |                                       |                  |              |                |                  |            |                 |             |           | >   |
|                                          |       |                                       |                  |              |                |                  | Updat      | e devices statu | JS          |           |     |

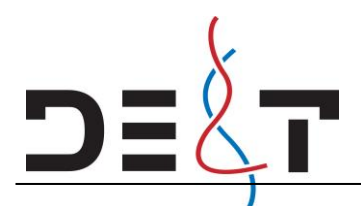

- 1. Tryk nu på "Device Status" så får du flere muligheder frem se billede 2.
- 2. Klik nu på fanen "Link status" for at se aktuel sende/modtage styrke.
- 3. Du kan nu justere antennernes placering bemærk det kan tage lidt tid for før dette registreres, så vent gerne 1 minut før du trykker opdater(Refresh).
- 4. Hvis forbindelsen er så dårlig før justering at der ingen forbindelse er, så vil refresh ikke hjælpe så skal du istedet trykke "rebuild tree" derved søger enhederne efter hinanden igen.
- 5. Som udgangspunkt skal forbindelsen altid være mindst 75% eller højere og generelt bør antennerne altid have direkte sigtelinje hvis muligt.

#### Billede 2.

| Bever Innovations I-Config 2.3           |                          |                       |              |                       |           |          |                  |           |                |          | -        |              | ×        |  |
|------------------------------------------|--------------------------|-----------------------|--------------|-----------------------|-----------|----------|------------------|-----------|----------------|----------|----------|--------------|----------|--|
| <u>F</u> ile <u>W</u> indow <u>H</u> elp |                          |                       |              |                       |           |          |                  |           |                |          |          |              |          |  |
|                                          | Stat                     | us 🕱                  |              |                       |           |          |                  |           |                |          |          |              |          |  |
| Pricesign                                | Devic                    | e                     |              | Version               | Uptime    | 2        | Iemperature      | LDK value | Brightness     | Characte | r Serial | nr           | •        |  |
|                                          | ✓ InterfaceController-01 |                       |              | 1.4.9 (2)             | 3m 31s    |          |                  |           |                |          |          |              |          |  |
|                                          | ~                        | SignController-01/0   | 2 - 1        | 2.6.5 (0)             | 3m 32s    |          | 27 °C            |           |                |          |          |              |          |  |
|                                          |                          | ✓ Side - 1            |              |                       |           |          |                  |           |                |          |          |              |          |  |
| Status                                   | > DisplayDriver-12 - 1   |                       | r-12 - 1     | 0.4.7 (0)             | 3m 32s    |          | 22 °C            | 2%        | 25%            | 3112     |          |              |          |  |
| ~~~                                      |                          | SignController - 2    |              |                       |           |          |                  |           |                |          |          |              |          |  |
| 502                                      |                          |                       |              |                       |           |          |                  |           |                |          |          |              |          |  |
|                                          | Re Re                    | build tree 🗟 Refres   | h status 23  | get serial            | Inumbers  | Autor    | natically update | e status  |                |          |          |              |          |  |
| Configuration                            |                          |                       |              |                       |           |          |                  |           |                |          |          |              |          |  |
|                                          | ▼ De                     | vice status           |              |                       |           |          |                  |           |                |          |          |              |          |  |
|                                          | Devic                    | e information Link st | atus LIART s | tatus I CI            | D Display | Evention |                  |           |                |          |          |              |          |  |
| Firmware                                 | Devic                    | e mornation Elink st  | atus OANT s  | status   LCL          | Display   | eventiog |                  |           |                |          |          |              | - 1      |  |
|                                          | 1 🔁 E                    | lead link status      |              |                       |           |          |                  |           |                |          |          |              |          |  |
| Conn. to COM4 - 19200                    | De                       | vice                  | TX Count     | TX Counter BX Counter |           |          | ercentage        |           |                |          |          |              |          |  |
| Close current connection                 |                          | vice                  | in count     |                       | EO COUNT  |          | av               |           |                |          |          |              |          |  |
|                                          | 510                      | Incontroller 1        | 02           |                       | 28        | 9        | 376              |           |                |          |          |              |          |  |
| POS Simulation                           | 510                      | Incontroller 2        | 22           |                       | U         |          | 176              |           |                |          |          |              |          |  |
|                                          | Sie                      | Incontroller 5        | •            |                       |           |          |                  |           |                |          |          |              |          |  |
| 11-11 10                                 |                          | Incontroller 4        | -            |                       |           |          |                  |           |                |          |          |              |          |  |
|                                          |                          |                       |              |                       | 1         |          |                  |           |                |          |          |              |          |  |
| Simulation                               | Last                     | price update -        |              |                       |           |          |                  |           |                |          |          |              |          |  |
|                                          |                          |                       |              |                       |           |          |                  |           |                |          |          |              |          |  |
| 🛃 Not connected                          |                          |                       |              |                       |           |          |                  |           |                |          |          |              |          |  |
| Create a connection                      |                          |                       |              |                       |           |          |                  |           |                |          |          |              |          |  |
|                                          |                          |                       |              |                       |           |          |                  |           |                |          |          |              | <b>v</b> |  |
| Spy traffic                              | <                        |                       |              |                       |           |          |                  |           |                |          |          |              | >        |  |
|                                          | Trat                     | fic log 🖾 🕥 Pro       | gress        |                       |           |          |                  |           | a 🚮 🚥          | 🕒 🕑      | <b>N</b> | . <b>- X</b> |          |  |
|                                          |                          |                       |              |                       |           |          |                  |           |                |          |          |              |          |  |
| Ser.                                     | Deven                    | et - Configuration co | nnection     |                       |           |          |                  | -         |                |          |          |              |          |  |
| зру                                      | Nr                       | Lime                  | Source       | Destin                | ation     | Command  | Flags            | Sequence  | Nr Data le     | ngth Inf | 0        |              |          |  |
| Not connected                            | 239                      | 11:41:09.461          | 0x9800       | 0x81E0                | ) (       | )        | S-               | 165       | 0              |          |          |              |          |  |
| Create a connection                      | 240                      | 11:41:10.038          | 0x9800       | 0x81E0                | ) (       | 0        | R                | 166       | 0              |          |          |              | ¥        |  |
|                                          | <                        |                       |              |                       |           |          |                  |           |                |          |          |              | >        |  |
|                                          |                          |                       |              |                       |           |          |                  | Upd       | late devices s | status   |          |              |          |  |
|                                          |                          |                       |              |                       |           |          |                  |           |                |          |          |              |          |  |

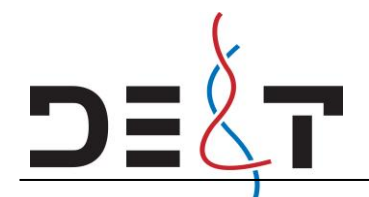

• E-mail: det@det.dk

### Justering af sendestyrke.

### Må kun gøres hvis der er problemer med signal styrke.

- 1. Opret forbindelse til IC boksen fra laptop via prog kabel og åben configurations vindue.
- 2. Du skal sikre dig at IC (Interface Controller-01) er valgt i rullemenu og herefter vælger du fanen "Options"
- 3. I højre side under "RF module settings" åben rullemenu og gå helt ned I bunden vælg "Custom".
- 4. Du har nu flere valgmuligheder for at justere sendestyrke fra 10mW op til 63mW.
- 5. Efter at have valgt sendestyrke tryk "Write configuration to device". Nu kan du efterfølgende aflæse aktuel konfiguration (Read configuration from device) og bekræfte at ændringen er trådt i kraft. Bemærk at rullemenuen ikke viser "Custom" det er først når du vælger denne at du kan se hvilken sendestyrke der er valgt.
- 6. Sendestyrken kan ændres på same made I Signcontrolleren, men her skal du vælge fanen "Adressing" for at finde RF settings – se billed nedenfor.

| Bever Innovations I-Config 2.3                                                                                                    |                |                                                                                |                                                              |                                                |                     |                 |                                                                                                    |            | _         |       | ×   |
|----------------------------------------------------------------------------------------------------|----------------|--------------------------------------------------------------------------------|--------------------------------------------------------------|------------------------------------------------|---------------------|-----------------|----------------------------------------------------------------------------------------------------|------------|-----------|-------|-----|
| <u>File Window H</u> elp                                                                                                    | (=== -         | ( 00                                                                           |                                                              |                                                |                     |                 |                                                                                                    |            |           |       |     |
| Pricesign                                                                                                    | C Sta          | itus 🙂 Confi                                                                   | guration 🛛                                                   |                                                |                     |                 |                                                                                                    |            |           |       | i   |
|                                                                                                    | Co             | nfigure Device                                                                 |                                                              |                                                |                     | Config          |                                                                                                    |            | <u> </u>  |       |     |
|                                                                                                    |                | InterfaceController                                                            | r-01 ~                                                       | 🔁 <u>Refresh list</u>                          |                     |                 | pen configuration file                                                                                                    |            |           |       |     |
| Status                                                                                                    | [              | Read configura                                                                 | tion from device                                             | 1                                              |                     | <u> </u>        | ave configuration to file                                                                                                    |            |           |       |     |
| 202                                                                                                    | 4              | Write configuration<br>Connected device:                                       | <u>ation to device</u><br>InterfaceCo                        | ntroller-01 (1.4.                              | 9 (2))              | File n<br>Descr | ame: no file opened<br>iption:                                                                                                    |            |           |       |     |
| Configuration                                                                                                    | 0              | Configuration versi                                                            | on: 1.9 (Interface                                           | Controller-01)                                 |                     |                 |                                                                                                    |            |           |       |     |
| Firmware                                                                                                    | Co<br>Co<br>Di | nfiguration<br>ontents of the conf<br>splayed version: 1.9<br>Settings Options | iguration in the o<br>9 (InterfaceContr<br>Prices   LCD Disp | connected devic<br>oller-01)<br>olay Extension | ce.<br>SMS Settings |                 |                                                                                                    |            |           |       |     |
| Close current connection                                                                                                    |                | Options                                                                        |                                                              |                                                | RF module s         | ettings         |                                                                                                    |            |           |       |     |
| POS Simulation                                                                                                    |                | Show prices a                                                                  | at startup                                                   |                                                | Preset              |                 | Standard 1 (DT:0003 HP $ \smallsetminus $                                                                                                    |            |           |       |     |
| Simulation                                                                                                    |                | Multiple Signcor<br>Enable Signco<br>Enable Signco<br>Enable Signco            | ntrollers<br>ontroller 1<br>ontroller 2<br>ontroller 3       |                                                |                     |                 | Shell 3 (DT:2273 HP:6)<br>Total 1 (DT:7461 HP:5)<br>Total 2 (DT:7461 HP:6)<br>BP 1 (DT:001B HP:3)<br>BP 2 (DT:001B HP:6)<br>TOT 2010 10 10 10 |            |           |       |     |
| Not connected <u>Create a connection</u>                                                                                                    |                | Configure exter                                                                | ontroller 4<br>nal device at sta                             | artup                                          |                     |                 | Topaz 1 (D1:8249 HP:1)<br>Topaz 2 (D1:8249 HP:3)<br>Topaz 3 (D1:8249 HP:6)<br>Standard 1 (D1:0003 HP:2)                                       |            |           |       |     |
| Spy traffic                                                                                                    |                | Configure RF                                                                   | module<br>N module (once                                     | e)                                             | LON module          | setting         | Standard 2 (DT:0003 HP:6)<br>Preset 1 (DT:2009 HP:1)<br>Preset 2 (DT:2009 HP:2)                                                               |            |           |       |     |
| int and the second second seco |                |                                                                                |                                                              |                                                | Protocol ver        | sion            | Preset 3 (DT:2009 HP:3)<br>YX 1 (DT:1325 HP:4)<br>YX 2 (DT:1325 HP:5)                                                                         |            |           |       |     |
| Spy                                                                                                    | <              |                                                                                |                                                              |                                                |                     |                 | Esso 1 (DT:4313 HP:2)<br>Esso 2 (DT:4313 HP:3)                                                                                                |            |           |       | >   |
| Not connected<br><u>Create a connection</u>                                                                                                    | 🕸 Tra          | iffic log 🛛 🕥                                                                  | Progress                                                     |                                                |                     |                 | ABC 1 (DT:2010 HP:1)<br>ABC 2 (DT:2010 HP:4)<br>Neste 1 (DT:2011 HP:2)                                                                        | 00   [     | - B B   1 | 5 - X | - 8 |
|                                                                                                    | Bever          | net - Configuratior                                                            | n connection                                                 |                                                |                     |                 | Neste 2 (DT:2011 HP:5)                                                                                                    |            |           |       | _   |
|                                                                                                    | Nr             | Time                                                                           | Source                                                       | Destination                                    | Command             | Flag            | Circle K 2 (DT:2012 HP:6)                                                                                                    | length     | Info      |       | ^   |
|                                                                                                    | 246            | 11:50:30.605                                                                   | 0xB800                                                       | 0x9800                                         | 0                   | A               | Custom 👻                                                                                                    |            |           |       | _   |
|                                                                                                    | 247            | 11:50:30.605                                                                   | 0x9800                                                       | 0xB800                                         | 0                   | A               | 170 0                                                                                                    |            |           |       | ~   |
|                                                                                                    |                |                                                                                |                                                              |                                                |                     |                 | 3 <b>11</b> 11 11                                                                                                    |            |           |       | -   |
|                                                                                                    |                |                                                                                |                                                              |                                                |                     |                 | Update dev                                                                                                    | ices statu | IS        |       |     |

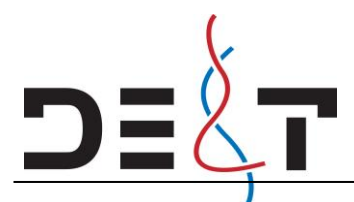

# DANSK EL & TEKNIK A/S Petersmindevej 2, DK-5000 Odense C • Tlf. 65 917 917

<u>www.det.dk</u>
E-mail: det@det.dk

| Bever Innovations I-Config 2.3                           |                                                                                                    |                                                                                                    |                                                                                |                                 |                                                                                                    |                                                       |                                                      |                       | _              |    | ×      |  |  |
|----------------------------------------------------------|----------------------------------------------------------------------------------------------------|----------------------------------------------------------------------------------------------------|--------------------------------------------------------------------------------|---------------------------------|----------------------------------------------------------------------------------------------------|-------------------------------------------------------|------------------------------------------------------|-----------------------|----------------|----|--------|--|--|
| <u>File Window H</u> elp                                 |                                                                                                    |                                                                                                    |                                                                                |                                 |                                                                                                    |                                                       |                                                      |                       |                |    |        |  |  |
|                                                          | Status                                                                                                    | 🛞 Configu                                                                                                 | ration 🛿                                                                       |                                 |                                                                                                    |                                                       |                                                      |                       |                |    |        |  |  |
| Pricesign                                                | Configure                                                                                                    | Device                                                                                                    |                                                                                | -                               |                                                                                                    | Configuration                                         |                                                      |                       |                | ^  |        |  |  |
| Status<br>Status<br>Configuration<br>Firmware            | Configure Device       Configuration file         InterfaceController-01       Image: Refresh list       Image: Open configuration file         Read configuration from device       Image: Save configuration to file         Image: Write configuration to device       File name: no file opened         Open configuration to device       File name: no file opened         Configuration version: 1.9 (InterfaceController-01)       Description:         Configuration       Contents of the configuration in the connected device.         Displayed version: 1.9 (InterfaceController-01)       SMS Settings |                                                                                                    |                                                                                |                                 |                                                                                                    |                                                       |                                                      |                       |                |    |        |  |  |
| Conn. to COM4 - 19200<br><u>Close current connection</u> | Option                                                                                                    | Options RF module settings                                                                                |                                                                                |                                 |                                                                                                    |                                                       |                                                      |                       |                |    |        |  |  |
| POS Simulation                                           | Sh 🗹                                                                                                    | ow prices at s                                                                                            | tartup                                                                         |                                 | Preset Custom ~                                                                                                    |                                                       |                                                      |                       |                |    |        |  |  |
| Simulation                                               | Multip<br>☑ En<br>☑ En<br>□ En<br>Confic                                                                                                    | ole Signcontr<br>nable Signcon<br>nable Signcon<br>nable Signcon<br>nable Signcon<br><b>nable Signcon</b> | ollers<br>troller 1<br>troller 2<br>troller 3<br>troller 4<br>I device at star | rtup                            | Destination Address     3       Hopping Channel     2       Power level     10 dBm / 10 mW (default)       Please verify that th     12 dBm / 10 mW (default)       setting complex with 4 dBm / 25 mW |                                                       |                                                      |                       |                |    |        |  |  |
| Spy traffic<br>Spy                                       | ⊡ Cc                                                                                                    | onfigure RF m<br>onfigure LON                                                                             | odule<br>module (once)                                                         | ,                               | LON module<br>Device addr<br>Protocol ver                                                                                                    | setting 16 dBm<br>setting 18 dBm<br>ess 0x<br>sion 1. | / 40 mW<br>/ 63 mW<br>0801 (default)<br>16 (default) | ~                     |                |    | >      |  |  |
| Reference Not connected                                  | Traffic log                                                                                                    | 23 (S) P                                                                                                  | rogress                                                                        |                                 |                                                                                                    |                                                       |                                                      | / 🗔 m 🗆               | ⊑<br>©n ®n ] ∩ | 21 |        |  |  |
| Create a connection                                      | Bevernet - Co                                                                                                    | onfiguration                                                                                              | onnection                                                                      |                                 |                                                                                                    |                                                       |                                                      |                       |                |    |        |  |  |
|                                                          | Nr Time<br>285 11:57:<br>286 11:57:<br><                                                                                                    | :59.074<br>:59.074                                                                                        | Source<br>0xB800<br>0x9800                                                     | Destination<br>0x9800<br>0xB800 | Command<br>0<br>0                                                                                                    | Flags<br>AF<br>A                                      | Sequence Nr<br>10<br>11                              | Data length<br>0<br>0 | Info           |    | ^<br>> |  |  |
|                                                          |                                                                                                    |                                                                                                    |                                                                                |                                 |                                                                                                    |                                                       | Upd                                                  | ate devices stat      | us             |    |        |  |  |

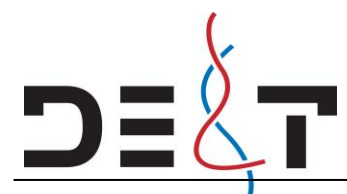

# DANSK EL & TEKNIK A/S Petersmindevej 2, DK-5000 Odense C • Tlf. 65 917 917

<u>www.det.dk</u>
E-mail: det@det.dk

|                                         |                                     |                                                 |                                      |                           |           |       |              |                                  |                             |      |   | _    | ~ |
|-----------------------------------------|-------------------------------------|-------------------------------------------------|--------------------------------------|---------------------------|-----------|-------|--------------|----------------------------------|-----------------------------|------|---|------|---|
| Window Use                              |                                     |                                                 |                                      |                           |           |       |              |                                  |                             |      | _ |      | × |
| <u>Flie Window H</u> eip                |                                     | (22.0.0                                         | · M                                  |                           |           |       |              |                                  |                             |      |   |      |   |
| Pricesign                               | Sta                                 | tus 🙁 Configu                                   | iration 🛛                            |                           |           |       |              |                                  |                             |      |   |      |   |
|                                         | Co                                  | nfigure Device                                  |                                      |                           |           | C     | onfiguration | file                             |                             |      |   |      | î |
| 6                                       |                                     | Sing Controller 01//                            | 12.1                                 | Refrech list              |           |       | Open cor     | nfiguration file                 |                             |      |   |      |   |
| Status                                  |                                     |                                                 | 121 V                                |                           |           | [     | Save conf    | -<br>figuration to file          | <u>e</u>                    |      |   |      |   |
| а.Д.о.                                  |                                     | Kead configuration                              | on from device                       |                           |           |       |              | -                                |                             |      |   |      |   |
| 502                                     | 8                                   | Write configuration                             | on to device                         | 01/02/265/                | 0))       | 1     | File name:   | no file opene                    | d                           |      |   |      |   |
|                                         |                                     | connected device:                               | SignControll                         | roller-01/02 (2.0.5 (i    | 0))       |       | oescription. |                                  |                             |      |   |      |   |
| Configuration                           |                                     | configuration version                           | . 2.5 (Signeona                      |                           |           |       |              |                                  |                             |      |   |      |   |
|                                         | Co                                  | nfiguration                                     |                                      |                           |           |       |              |                                  |                             |      |   |      |   |
|                                         | Di                                  | ontents of the config<br>splayed version: 2.5 ( | uration in the ci<br>SignController- | onnected device<br>01/02) | 2.        |       |              |                                  |                             |      |   |      |   |
| Firmware                                |                                     |                                                 | -                                    |                           |           |       |              |                                  |                             |      |   |      |   |
| Conn. to COM4 - 19200                   | _                                   | Settings   Prices   Brig                        | htness Addres                        | sing Time / Ten           | nperature | LED E | rrors Specia | l setup                          |                             |      |   |      |   |
| Close current connection                |                                     | Identification                                  |                                      |                           |           | RF m  | odule settin | gs                               |                             |      |   |      |   |
| POS Simulation                          |                                     | Sign Controller ID                              | 1 ~                                  |                           |           | Pres  | et           | Standard 1 (D                    | T:0003 HP ~                 | -    |   |      |   |
|                                         |                                     | I-Control                                       |                                      |                           |           |       |              | Shell 3 (D1:22<br>Total 1 (DT:74 | 461 HP:5)                   |      |   |      |   |
|                                         |                                     | I-Control Activatio                             | n 1. LEET                            | + RIGHT (de 🗸             |           |       |              | Total 2 (DT:74                   | 461 HP:6)                   |      |   |      |   |
| Simulation                              |                                     |                                                 |                                      |                           |           |       |              | BP 2 (DT:001E                    | 3 HP:6)                     |      |   |      |   |
|                                         |                                     | Configure externa                               | i device at star                     | тир                       |           |       |              | Topaz 1 (DT:8<br>Topaz 2 (DT:8   | 249 HP:1)                   |      |   |      |   |
| Not connected                           |                                     | Configure RF m                                  | odule                                |                           |           |       |              | Topaz 3 (DT:8                    | 249 HP:6)                   |      |   |      |   |
| Create a connection                     |                                     | Configure LON                                   | module                               |                           |           | LON   | module sett  | Standard 1 (D<br>Standard 2 (D   | T:0003 HP:2)<br>T:0003 HP:6 |      |   |      |   |
| Spy traffic                             |                                     |                                                 |                                      |                           |           | Devi  | ice address  | Preset 1 (DT:2                   | 2009 HP:1)                  |      |   |      |   |
| 1                                       |                                     |                                                 |                                      |                           |           | Prot  | ocol version | Preset 2 (D1:2<br>Preset 3 (DT:2 | 2009 HP:2)<br>2009 HP:3)    |      |   |      |   |
|                                         |                                     |                                                 |                                      |                           |           |       |              | YX 1 (DT:1325                    | HP:4)                       |      |   |      |   |
| ~~~~~~~~~~~~~~~~~~~~~~~~~~~~~~~~~~~~~~~ |                                     |                                                 |                                      |                           |           |       |              | Esso 1 (DT:43                    | 13 HP:2)                    |      |   |      |   |
| зру                                     | <                                   |                                                 |                                      |                           |           |       |              | Esso 2 (DT:43<br>ABC 1 (DT:20)   | 13 HP:3)<br>10 HP:1)        |      |   |      | > |
| 🛃 Not connected                         | Tra                                 | ffic log 🕱 🔊 P                                  | rogress                              |                           |           |       |              | ABC 2 (DT:20                     | 10 HP:4)                    |      |   | - 20 |   |
| Create a connection                     | Reven                               | net - Configuration of                          | onnection                            |                           |           |       |              | Neste 1 (DT:2<br>Neste 2 (DT:2   | 011 HP:2)<br>011 HP:5)      |      |   |      |   |
|                                         | Bevernet - Configuration connection |                                                 |                                      |                           | Comma     | nd    | Flags        | Circle K 1 (DT                   | :2012 HP:3)                 | Info |   |      | ^ |
|                                         | 292                                 | 12:03:01.508                                    | 0x80E0                               | 0x9800                    | 0         |       | AF           | Custom                           | 2012 FIP:0)                 |      |   |      |   |
|                                         | 293                                 | 12:03:01.508                                    | 0x9800                               | 0x80E0                    | 0         |       | A            | 15                               | 0                           | -    |   |      | ~ |
|                                         | <                                   |                                                 |                                      |                           |           |       |              |                                  |                             |      |   |      | > |
|                                         |                                     |                                                 |                                      |                           |           |       |              | Up                               | date devices sta            | atus |   |      |   |
|                                         |                                     |                                                 |                                      |                           |           |       |              |                                  |                             |      |   |      |   |